## 台灣pay QR-code 繳費操作流程

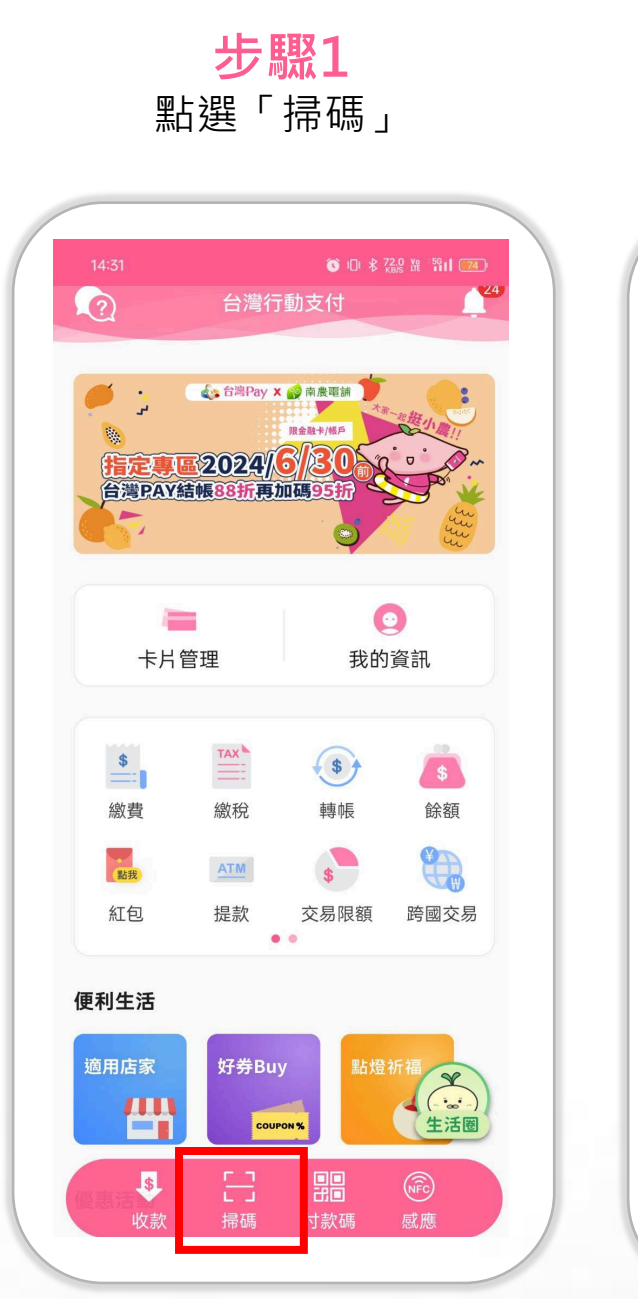

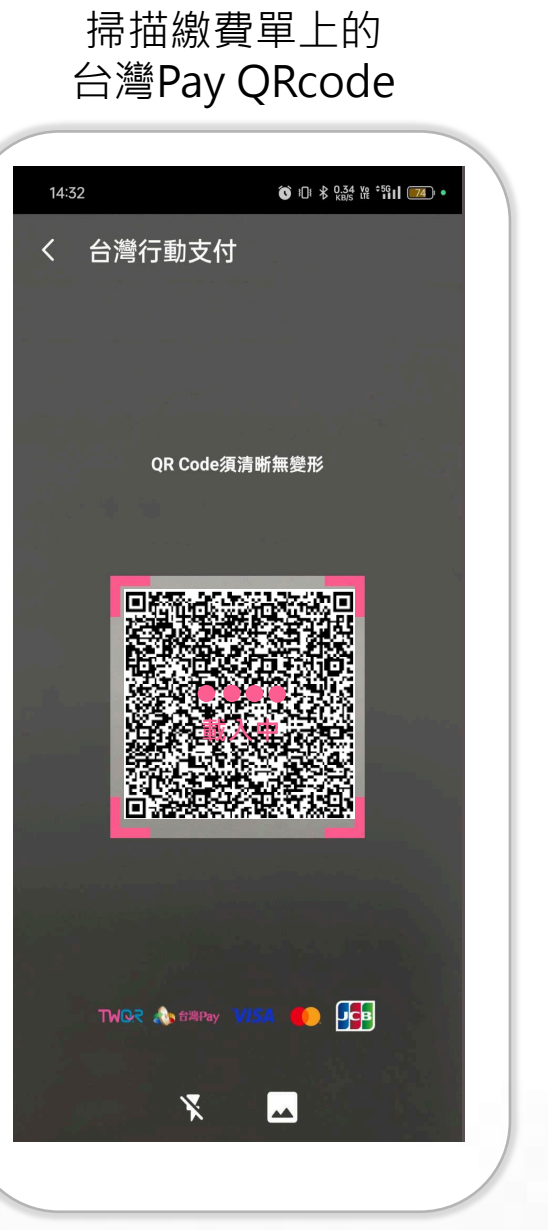

步驟2

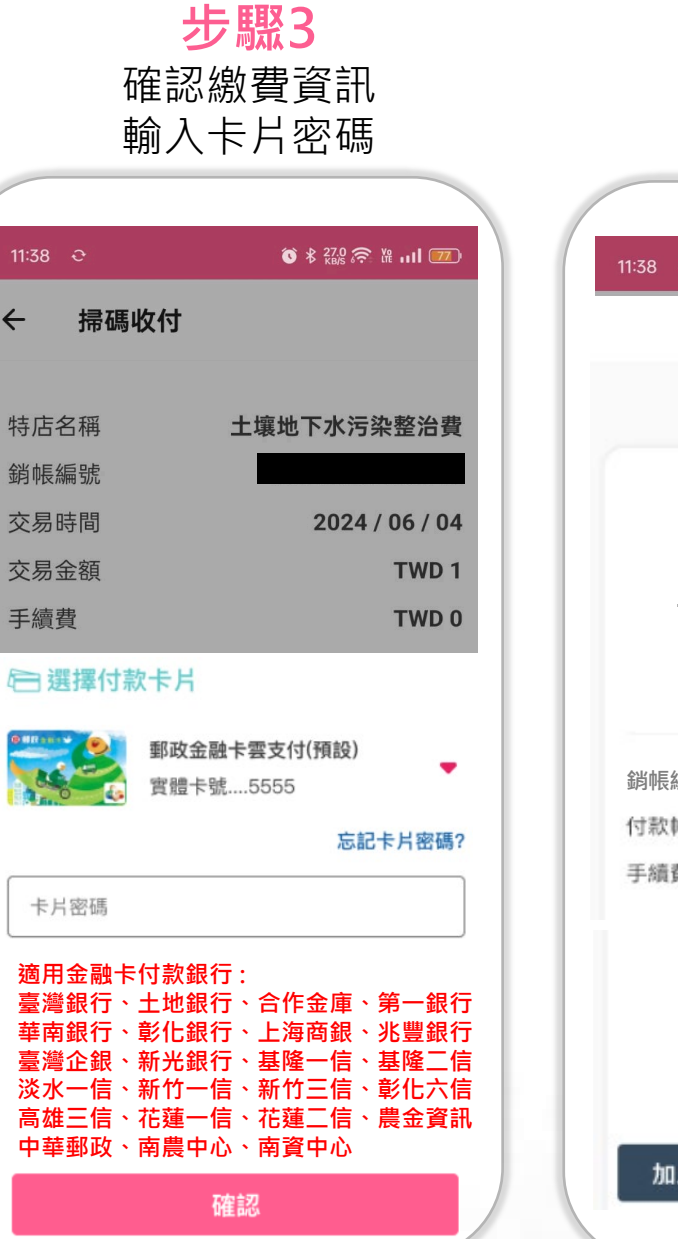

**步驟4** 繳費完成

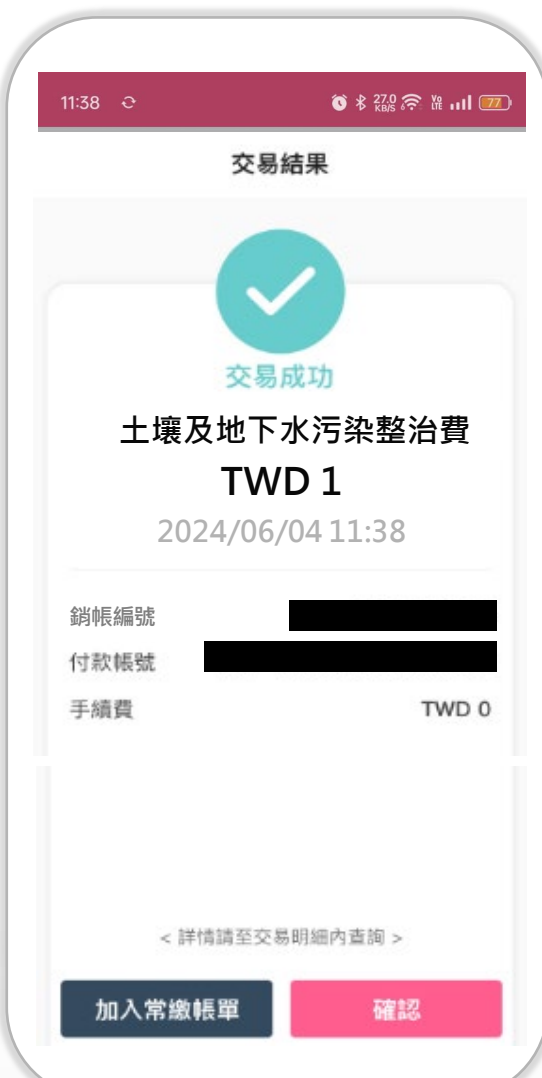